## 電子申請手続きの概要(教員等採用事務説明会の事前入力)

広島県電子申請システムによる面接票の申請の手順が記載されています。よく確認を行 い,期限までに,正確に入力及び申請を行ってください。

## 広島県電子申請システムへのアクセス

⇒ https://s-kantan.jp/pref-hiroshima-u/offer/offerList\_initDisplay.action

※広島県教育委員会のホームページからも広島県電子申請システムへアクセスすることが できます。

⇒ホットライン教育ひろしま > 教員を志望する方へ > 教員の募集 > 令和3年度教員等採用事務説明会の面接票の申請及び各種様式について

| 教員を志望する方へ                                                      |                                                                          |                                          |
|----------------------------------------------------------------|--------------------------------------------------------------------------|------------------------------------------|
| <ul> <li>枚員の募集</li> <li>&gt; 秋員の募集</li> <li>管理職等の募集</li> </ul> | 令和3年度教員等採用事務説明会の面接票の申請及び各<br>種様式について                                     | 広島県教育委員会のホームペ<br>ージの「 <b>広島県電子申請シス</b> テ |
| > 管理職等の募集                                                      | ● 印刷用ページを表示する                                                            | <mark>ム」</mark> をクリックする。                 |
| 臨時的任用及び非常勤講師の<br>募集                                            | 1 面接票の申請について                                                             |                                          |
| > 臨時的任用及び非常動講師の募<br>集                                          | 採用事務説明会時の回旋に係る面接票を「 <b>広島県電子申請システム」</b> により申請期限までに申述に行ってくださ<br>い。        |                                          |
|                                                                | 申請期限 令和2年11月27日(金)                                                       |                                          |
| 教員免許                                                           | 電子申請システムへのアクセスはこちら ⇒ 「広島県電子申請 <b>システム」外部リンク</b>                          |                                          |
| <ul> <li></li></ul>                                            | 電子申請システム手続きの概要はこちら ⇒<br>③ 電子申請手続きの概要(教員等採用事務説明会の事前入力) (Wordファイル)(1.98MB) |                                          |
|                                                                | 電子申請システムのFAQはこちら ⇒ 広島県電子申請システムFAQ                                        |                                          |

## 【広島県電子申請システムを利用するに当たっての留意点】

・氏名や住所等,文字等を入力する際は,環境に依存しない文字(JIS 第一水準漢字又は JIS 第二水準漢字)で入力してください。なお,ローマ数字(I,Ⅱ,…)も環境に依存す る文字であるため使用できません。マンション名等に含まれる場合は,算用数字(1,2, …)に置き換えてください。(使用できない文字例:鷗,髙,崎,桒,喜など。)

・広島県電子申請システムの入力時間は 60 分間です。60 分間を超えると破棄され,再度入力が必要となります。

| E                    | 広島県                                                      | 國子申請乡               | パテム                    |                                        |                  |
|----------------------|----------------------------------------------------------|---------------------|------------------------|----------------------------------------|------------------|
| 手続き申込                | 电込内容照会                                                   | 職責署名検証              | 操作時間 延長 1<br>利用者登録     | 女 <del>字</del> サイズ 小 中<br>ロ <u>グイン</u> | ×                |
| 手続き申认                |                                                          |                     | <u>申請書ダウ</u>           | <u>יעם-דא®אשסיי</u>                    | 2                |
| 手続き検索<br>STEP 1      | 一意<br>デ統き内容<br>STEP 3                                    | レアドレス入力<br>STEP 4 S | ール送信完了<br>TEP 5 STEP 6 | 申込確認<br>STEP 7<br>STEP 8               |                  |
| 手続き一覧<br>検索メニュー 検索項目 | ]を入力(選択)して、手続きを結                                         | 鰊」てください。            |                        |                                        | ①手続き名に「採用事務」と入   |
| 手続き名                 | 採用事務                                                     | <del>~</del>        |                        |                                        | カし、「検索」をクリックすること |
| 利用者選択<br>[           | <ul> <li>□ 個人が利用できる手続き</li> <li>□ 法人が利用できる手続き</li> </ul> | 検索                  | K C                    |                                        | により絞り込みを行う。      |
| 検索方法選択               | 分類別で探す 五十音で探                                             | <u>đ</u>            |                        | -                                      |                  |
| 2020年10月19日 15時47分   | 计現在                                                      | ページ1                |                        | 表示件数 10件 20件                           | 50件              |

| e                                                                      | 広島県 電子申                                                                                                    | 請システム                                                       |                                                                                                | -                              |
|------------------------------------------------------------------------|----------------------------------------------------------------------------------------------------|-------------------------------------------------------------|------------------------------------------------------------------------------------------------|--------------------------------|
| 手続き申込                                                                  | <u>申込内容照会</u><br>職責署名                                                                                                    | 操作時間         延長           3.検証         利用者登録           申請書夕 | 文字サイズ 小 中 大<br>ログイン<br>ウンロードへ ② ヘルブ                                                            |                                |
| 手続き検索     デパロ・<br>5729 1     5770       手続き一覧       検索ノニュー 検索項<br>手続き名 | Fikeの容<br>STEP 3     STEP 4     STEP 4     STEP     STEP 4     STEP     STEP 4     ST | 確認メール送信完了<br>STEP 5<br>STEP 6                               | ●シ確認<br>STEP_7<br>STEP_7<br>STE<br>STE<br>STE<br>STE<br>STE<br>STE<br>STE<br>STE<br>STE<br>STE | 令和3年度 教員等採用事<br>説明会 面接票」をクリックす |
| 利用者選択<br>検索方法選択                                                        | <ul> <li>□ 個人が利用できる手続き</li> <li>□ 法人が利用できる手続き</li> <li><u>分類別で探す</u> 五十音で探す</li> </ul>                                                                                                    | 検索                                                          | 3.                                                                                             |                                |
| 2020年10月19日 15時4                                                       | 7分 現在 ページ<br>手続き名 ▲ V                                                                                                    | 71 受付開始日時 ▲ ▼                                               | 表示件数 <u>10件</u> 20件 <u>50件</u><br>受付終了日時 ▲▼                                                    |                                |
| 令和3年度 教員等採                                                             | 用事務説明会面接票(開始しました)                                                                                                    | 2020年10月19日08時00分                                           | 2020年12月07日17時00分                                                                              |                                |

| <b>e</b> 1                                                                                                    | 広島県                                                  | 電子申請シ                                                                  | ステム                                                                 |                         |                |
|----------------------------------------------------------------------------------------------------|------------------------------------------------------|------------------------------------------------------------------------|---------------------------------------------------------------------|-------------------------|----------------|
|                                                                                                    |                                                      |                                                                        | 18-6-04-01 新長 分气                                                    | きまくざ 小 中 土              |                |
| 手続き由込                                                                                                    | 由认内容昭全                                               | 職春睪名檢証                                                                 |                                                                     |                         |                |
|                                                                                                    | 1 Cd I Umite                                         | 188 U LIXIII                                                           | <u>中請書ダウン</u>                                                       | <u>ードへのへルプ</u>          | I.             |
| 手続き申込                                                                                                    |                                                      |                                                                        | 1. 18 19 19 19 19 19 19 19 19 19 19 19 19 19                        |                         | 1              |
| 利用者ログイン                                                                                                    |                                                      |                                                                        |                                                                     |                         |                |
| 手続起名                                                                                                    | 令和3年度 教員                                             | 員等採用事務説明会 面接票                                                          |                                                                     |                         |                |
| 受付時期                                                                                                    | 2020年10月19日                                          | 38時00分~2020年12月7日17B                                                   | 寺00分                                                                |                         |                |
|                                                                                                    |                                                      |                                                                        |                                                                     |                         | ③「利田孝登録せずに申」込む |
|                                                                                                    | 利用者                                                  | 皆登録せずに申し込む                                                             | 方はこちら                                                               |                         |                |
|                                                                                                    |                                                      |                                                                        | 利用                                                                  | 用者登録される方はこちら            | 万はこちら」をクリックする。 |
| 既に利用者登録が                                                                                                    | お済みの方<br><sup>利用者ロ[</sup>                            | 利用者登録時に使用したメール<br>または各手続の担当部署から受                                       | アドレス、<br>済観したIDをご入力べださい。                                            |                         |                |
|                                                                                                    | パスワード [<br>オーマスパ                                     | 利用者登録時に設定していただ<br>または各手続の担当部署から受<br>られた場合、「バスワードを忘れ<br>マールマロ・フを変更した場合」 | いたバスワード、<br>対象したバスワードをご入力へ<br>対象合はこちら」より再設定し<br>+                   | ださい。<br>してください。         |                |
|                                                                                                    | 口グイン後                                                | アールアイレスペーシス いっこ 高 コ<br>利用者情報のメールアドレスな                                  | を変更ください。<br>パスワー                                                    | <u>ードを忘れた場合はこちら</u>     |                |
| 手続き申込<br><sup>手続き接索</sup><br>STOP 1<br>手続き <sup>1</sup><br>手続き <sup>1</sup><br>5TOP 2                                                                      | 2<br><u>手続き内容</u><br><u>STEP 3</u><br>この手続きは連絡<br>下記 | イールアドレス入力<br>STEP 4<br>Sが取れるメールアドレスの<br>の内容を必ずお読みくだ                    | 通信完了<br>P 5 STEP 6 F S STEP 6 S F S S S S S S S S S S S S S S S S S | 込確認<br>1EP 7<br>\$TEP 8 |                |
| 手続き名                                                                                                    | 令和3年度 教員                                             | )等採用事務説明会 面接票                                                          |                                                                     |                         |                |
| 說明                                                                                                    | 令和3年度教員等                                             | 等採用事務説明会の面接に向け                                                         | た必要な情報として,所定の                                                       | 項目を入力してください。            |                |
| 受付時期                                                                                                    | 2020年10月19日                                          | 8時00分~2020年12月7日17時                                                    | 00分                                                                 |                         |                |
| 間い合わせ先                                                                                                    | 広島県教育委員:                                             | 会事務局管理部教職員課 小中                                                         | 学校人事係·採用定数係                                                         |                         |                |
| 電話番号<br>FAX番号                                                                                                    | 082-513-4924                                         |                                                                        |                                                                     |                         |                |
| メールアドレス                                                                                                    | kyoushokuin@pre                                      | ef hiroshima.lg.jp                                                     |                                                                     |                         |                |
| <利用規約>                                                                                                    |                                                      |                                                                        |                                                                     |                         |                |
| *******                                                                                                    |                                                      |                                                                        | ④利用者規約を確認し、「同意                                                      |                         |                |
| 12.55%・1121式19月19日全电工学語ンステムや10月37歳91<br>1 目的<br>この規約は、利用者が広島県・市町共同利用型電子申請ンステム(以下「システム」という。)を利用して広島県及び県内市町(以下「県<br>内自治体」という。)に申請・届出等の手続を行うために必要な事項を定めるものです。 |                                                      |                                                                        | する」をクリックする。                                                         |                         |                |
| 「同意する」ボタンをクリッ?<br>登録した情報は当サービン                                                                                                    | クすることにより、<br>ス内でのみ利用す                                | この説明に同意いただけ<br>するものであり、他への転り                                           | たものとみなします。<br>用・開示は一切行います                                           | <b>.</b> .              |                |
| 上記をご理解いただけましたら、同意して進んでください。                                                                                                    |                                                      |                                                                        |                                                                     |                         |                |
| 受付時期は 2020年10月19日8時00分~ 2020年12月7月7月7時00分 です。<br>「申込む」ボタンを押す時、上記の時間をすぎていると申込ができません。                                                                        |                                                      |                                                                        |                                                                     |                         |                |
| 一覧へ戻る 同意する                                                                                                    |                                                      |                                                                        |                                                                     |                         |                |

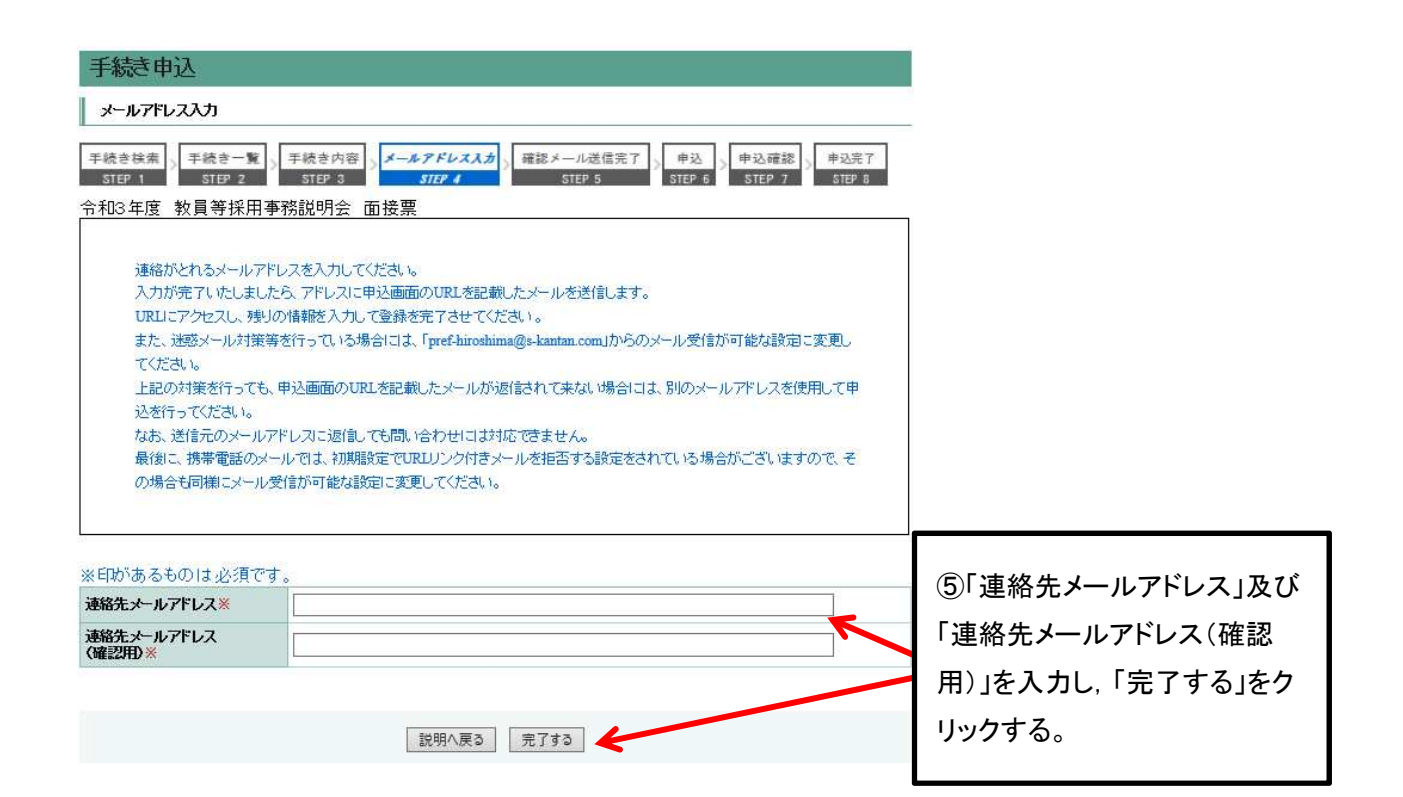

| 手続き申込                                                                                                    |                                                                   |
|----------------------------------------------------------------------------------------------------|-------------------------------------------------------------------|
| 手続き検索     「手続き一覧」」     手続き内容     メールアドレス入力」」     確認メール送信完了」」     申込     申込完了       STEP 1     STEP 2     STEP 3     STEP 4     STEP 5     STEP 6     STEP 7                |                                                                   |
| メール送信完了                                                                                                    |                                                                   |
| 令和3年度 教員等採用事務説明会 面接票                                                                                                    | _                                                                 |
| メールを送信しました。<br>受信したメールに記載されているURLにアクセスして、残りの情報を入力してください。<br>申込画面に進めるのはメールを送信してから24時間以内です。<br>この時間を過ぎた場合はメールアドレスの入力からやり直してください。                                             | ⑥入力した連絡先メールアドレ                                                    |
|                                                                                                    | スにメールが送信されるので、                                                    |
| 一覧へ戻る                                                                                                    | 当該メールに記載されているU                                                    |
|                                                                                                    |                                                                   |
|                                                                                                    | RLIこアクセスする。                                                       |
| このメールは広島県・市町共同利用型電子申請システムが発行しております。                                                                                                    |                                                                   |
| 手続き名:                                                                                                    |                                                                   |
| 令和3年度 教員等採用事務説明会 面接票                                                                                                    |                                                                   |
| の申込画面へのURLをお届けします。                                                                                                    |                                                                   |
| ◆パソコン、スマートフォンはこちらから<br>https://s-kantan.jp/pref-hiroshina-w/offer/completeSendMail_gotoOffer.action?completeSendMailForm.templateSeq=8243#=0&t=1803080580403&umer=k-sonovæ | a60006%40pref.hiroshima.lg.jp&id≂al0a05c716e34355ca4a98953dd6aef4 |
| H記のURLICアクセスして申込を行ってください。                                                                                                    |                                                                   |
| この この この この この この この この この この この この この こ                                                                                                    |                                                                   |
| 広島県教育委員会事務局管理部教職員課 小中学校人事係・採用定数係                                                                                                    |                                                                   |
| 電話:082-513-4924                                                                                                    |                                                                   |
| FAX: tal                                                                                                    |                                                                   |
| メール: <u>kroushokuin@eref.hiroshima.lz.je</u>                                                                                                    |                                                                   |
| このメールは自動配信メールです。                                                                                                    |                                                                   |
| 返信等されましても応答できませんのでご注意ください。                                                                                                    |                                                                   |
|                                                                                                    |                                                                   |

| C I                            | 島県 電子申請システム                                                  |                               |
|--------------------------------|--------------------------------------------------------------|-------------------------------|
|                                | <b>操伸器</b> 延長 文字サイズ 小 中 ク                                    |                               |
| 手続き申込                          | <u>申込内容照会</u> 職責署名検証 利用者登録 ログイン<br>中誌書だのシロードの ののドラ           |                               |
| 手続き申込                          |                                                              |                               |
| 手続き検索」手続き一覧」                   | 手続き内容 / メールアドレス入力 / 確認メール送信完了 / ゆび / 申込確認 / 申込定了             | -                             |
| STEP 1 STEP 2                  | STEP 3 STEP 4 STEP 5 STEP 6 STEP 7 STEP 8                    |                               |
| 令和3年度 教員等採用事                   | 務説明会 面接票                                                     | _                             |
| 間い合わせ先                         | 広島県教育委員会事務局管理部教職員課 小中学校人事係·採用定数係                             |                               |
| 電話番号                           | 082-513-4924                                                 | ⑦URLにアクセスすると入力画               |
| FAX番号<br>メールアドレス               | kvoushokuin@pref.hiroshima.lg.jp                             | 両に我ろので 心亜車頂を入力                |
|                                |                                                              | 面に移るので、 必要事項を八万               |
| ※EDがあるものは必須です<br>▲EPは選択肢の結果によっ | 。<br>て入力条件が変わります。                                            | する。                           |
| 申請者※                           | 氏名 <u>を入力してください。</u><br>氏:名:                                 |                               |
| <b>ふりがな</b> ※                  | ふりがなを入力してください。<br>氏:名:                                       |                               |
| <b>性別※</b><br>選択解除             | ○ 男性 ○ 女性                                                    |                               |
| 校種·職種※<br>選択解除                 | 該当する校種・職種を選択してください。                                          |                               |
|                                |                                                              |                               |
| 配置地域ご聞する希望理由等                  | その他、配置地域に関いての希望やその理由を記入してください。<br>(特にない場合は、「特になし」と記入してください。) |                               |
|                                | その他,当方に伝えておきたいこと,質問等があれば記入してください。                            | _                             |
| 備考                             | Î                                                            | ⑧必要事項を入力し、「確認へ<br>進む」をクリックする。 |
|                                | 入力文字数: 0/1000                                                |                               |
|                                | K                                                            |                               |
|                                | 確認へ進む                                                        |                               |

| 正規教員としての勤務歴の有無                         | <b>無</b>                                                                                  |                   |
|----------------------------------------|-------------------------------------------------------------------------------------------|-------------------|
| 正規教員としての勤務歴                            |                                                                                           |                   |
| 現職(脇寺的任用職員・会計年<br>度任用職員等)の有無・勤務形<br>態  | <b>#</b>                                                                                  |                   |
| 現職者(臨時的任用職員・会計<br>年度任用職員等)の所属・職名       |                                                                                           |                   |
| 現職者(臨時的任用職員・会計<br>年度任用職員等)の所属先勤<br>務期間 |                                                                                           |                   |
| 健康状況                                   | 普通                                                                                        |                   |
| 通院等の状況                                 |                                                                                           |                   |
| 障害の状況1(手帳の有無)                          | 無                                                                                         |                   |
| 障害の状況2(等級)                             |                                                                                           |                   |
| 障害の状況3(障害の範囲)                          |                                                                                           |                   |
| 障害の状況4(障害の状況)                          |                                                                                           |                   |
| 研究したい教科等(小学校)                          | 国語, 英語                                                                                    |                   |
| 希望する学級担任の学年(小学校)                       | 低学年(1・2年)                                                                                 | ⑨由込の確認画面に移行する     |
| 11学り配付の対応について                          |                                                                                           |                   |
| こアフ指導(小子校)の可否のA<br>況<br>差認許書新聞(特別は現今校  | 3 学級における音楽の指導で伴奏ができる                                                                      | ので, 内容を確認し,「申込む」  |
| のみ)                                    |                                                                                           | をクリックして、申込手続きが完   |
| 学級担任経験の有無                              | ₩                                                                                         |                   |
| 特別支援学級担任経験の有無                          | <b>無</b>                                                                                  | 了する。              |
| 配置地域に関する希望                             | 2.有                                                                                       |                   |
| 配置地域に関する希望地域                           | 1.西部1(大竹市・廿日市市·府中町・海田町・広島市),2西部2(呉市・竹原市・東広島市・江田島市・坂<br>町・熊野町・大崎上島町),3差北(安芸高田市・安芸太田町・北広島町) |                   |
| 配置地域に関する希望理由等                          | 自宅から自家用車で通勤可能な地域を希望します。                                                                   |                   |
| 備考                                     |                                                                                           |                   |
|                                        | 入力へ戻る 申込む                                                                                 |                   |
| 申込完了                                   |                                                                                           |                   |
| 节和3年度 教具寺採用事務説明                        | 会面接票の干続きの単述を受いしました。                                                                       |                   |
|                                        | 下記の整理番号とバスワードを記載したメールを送信しました。                                                             |                   |
|                                        | メールアドレスが誤っていたり、フィルク等を設定されている場合、<br>メールが届かない可能性がごさいます。                                     |                   |
| 整理番号                                   | 897627414385                                                                              |                   |
| パスワード                                  | Ckw8NHNGee                                                                                |                   |
| 整理番号 とパスワードは、ペ<br>特にパスワードは 他人に知        | 今後申込状況を確認する際に必要となる大切な番号です。<br>られないように保管してください。                                            | @ 演妓生 ノーリマビリフト 登得 |
| なお、内容に不備がある場合                          | 含は別途メール、または、お電話にてご連絡を差し上げる事があります。                                                         | ● 建裕元ノールノトレスに金球   |
|                                        | 一覧へ戻る                                                                                     | 信される。             |
|                                        |                                                                                           |                   |

広島県・市町共司利用型電子申請サービス

**整理番号:**897627414385 バスワード:Ckw8NHNGee

申請者:広島 一郎 登載番号:A00001

令和3年度教員等採用事務説明会に係る面接票の事前登録作業が完了しました。